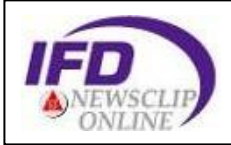

## IFD Newsclip Online

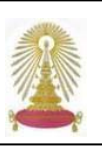

IFD Newsclip Online ประกอบด้วยข้อมูลกฤตภาคข่าว บทสัมภาษณ์ และรายงานต่างๆ จากหนังสือพิมพ์ในประเทศไทยทั้งที่เป็น ภาษาไทยและอังกฤษ จำนวน 23 ฉบับ แบ่งออกเป็นหมวดข่าวต่างๆ จำนวน 25 หมวด/รหัสข่าว ครอบคลุมเนื้อหาหลายด้าน ทั้ง การเมือง เศรษฐกิจ สังคม การตลาด ธุรกิจ วิทยาศาสตร์ ศิลปวัฒนธรรม กฎหมาย การศึกษา กีฬา เป็นต้น สามารถสืบคันได้ทั้ง ภาษาไทยและภาษาอังกฤษ ย้อนหลังตั้งแต่ปี พ.ศ. 2544 ถึงปัจจุบัน สถาบันวิทยบริการบอกรับฐานนี้ เพื่อให้ประชาคมจุฬาฯ ได้ใช้ ประโยชน์ในการติดตามข่าวสาร ใช้บริการกฤตภาคออนไลน์ทดแทนงานบริการแบบเดิมที่ใช้ manual และเพื่อใช้ประกอบในการ ด้นดว้าด้างอิงสำหรับงานวิชาการและงานวิจัย

## การเข้าใช้งาน

คลิกเลือก IFD Newsclip Online ที่ URL: http://www.car. chula.ac.th/curef-db/slist.html#general จะพบหน้าจอการใช้ งานดังภาพ

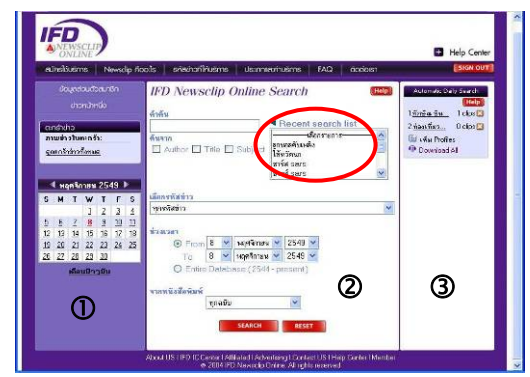

แบ่งการใช้งานบนหน้าจอเป็น 3 ส่วน ดังนี้

🛈 เรียกดูข่าวประจำวันนั้นๆ และเรียกดูข่าวประจำวันย้อนหลังได้ โดยไม่ต้องทำการค้นหา

ขใช้ค้นหาข้อมูล/ข่าวสารที่ต้องการตามเงื่อนไขที่ระบบกำหนด และอาจคลิกคำคันที่อยู่ใน search list มาใช้คันได้โดยไม่ต้องพิมพ์ 3 ให้ระบบค้นหาหัวข้อคำค้นที่เคยใช้โดยอัตโนมัติเป็น Automatic Daily Search

## การเรียกดู/ค้นหาข้อมูล

① กรณีที่ต้องการดูข่าวหน้าหนึ่ง ให้คลิกที่ ชาวหนาหน่ง เพื่อ ดูรายการของข่าวประจำวันนั้น แต่ ຕະກຣຳຄ່າວ หากต้องการดูข่าวประจำวันที่อื่นๆ ะอร้าข่าวทั้งหมด ย้อนหลัง ให้คลิกตรงวันที่ที่ต้องการ บนปฏิทิน ดังภาพ

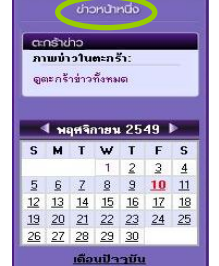

สามารถคลิกที่เครื่องหมาย 💵 เพื่อ ดูปฏิทินเดือนที่ผ่านมา/เดือนถัดไปได้

เมื่อคลิกที่ข่าวหน้า หนึ่งหรือคลิกตรง วันที่ที่ต้องการแล้ว จะพบรายการข่าว ดังตัวอย่าง

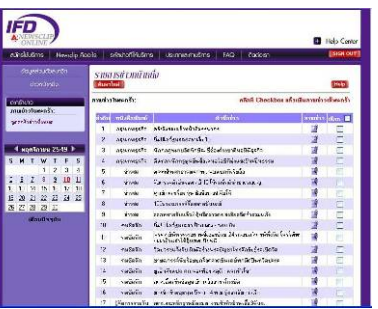

ในกรณีที่ต้องการค้นหาข่าว ให้พิมพ์คำค้นที่ต้องการ 2 แล้วเลือกเขตข้อมูลที่ต้องการให้ระบบทำการสืบคัน ได้แก่ Author, Title, Subject จากนั้นเลือกรหัสข่าว ระบุช่วงเวลา ของข่าวที่ต้องการ และ รายชื่อหนังสือพิมพ์ที่ต้องการ แล้ว คลิกปุ่ม **SEARCH**ดังตัวอย่าง

| อัรบุลส่วนตัวสมาชิก<br>อ่าวกม้ายชื่อ                  |        |        |    |    | IFD Newsclip Online Search                                                                                                    | Automatic Daily Searc                                                                                                    |
|-------------------------------------------------------|--------|--------|----|----|----------------------------------------------------------------------------------------------------|----------------------------------------------------------------------------------------------------|
| ຕະກະອັກຢາວ<br>ການໜ້າວໃນທະຫວັງ:<br>ຊຸດແກຈັງຫ່າງກິ່ງານຄ |        |        |    |    | Autor V Trite V Subject<br>System<br>Autor V Trite V Subject<br>System<br>System<br>Syst | 1 Andra Du O cipe<br>2 <u>martina</u> O cipe<br>3 apassaga 2 cipe<br>III (Ala Phoiles<br>III (Ala Phoiles<br>III (Ala Phoiles |
| 🖣 พฤศจิกายน 2549 🕨                                    |        |        |    |    | เมือง พร้างค่าว                                                                                                    |                                                                                                    |
| MC                                                    | 1      | 1 2    | 3  | 10 | All stand of                                                                                                    |                                                                                                    |
| 5 6                                                   | 7      | 8 9    | 10 | 11 |                                                                                                    |                                                                                                    |
| 12 13                                                 | 14 1   | b 16   | 17 | 18 | 2 2 2 2 2 2 2 2 2 2 2 2 2 2 2 2 2 2 2                                                                                                    |                                                                                                    |
| 12 20                                                 | 28 2   | 9 30   | 69 | 62 | To 14 v workman v 2549 v                                                                                                    |                                                                                                    |
| -                                                     | เดือนใ | การขับ | i. | -  | O Entre Database (2544 - present)                                                                                                    |                                                                                                    |
|                                                       |        |        |    |    | annual allandrus                                                                                                    |                                                                                                    |
|                                                       |        |        |    |    |                                                                                                    |                                                                                                    |

🖎 สามารถใช้ boolean เชื่อมคำค้นได้ดังนี้:

ใช้ เว้นวรรค (1 space) แทน or เช่น สมุนไพร ไข้เลือดออก เครื่องหมาย + แทน and เช่น สมุนไพร +ไข้เลือดออก และ เครื่องหมาย -แทน not เช่น สมุนไพร -ไข้เลือดออก ข้อมูลทั้งหมดจัดแบ่งเป็นหมวดหมู่ที่เรียกว่า **หมวด/รหัสข่าว** Z จำนวน 25 หมวด/รหัสข่าว ดังนี้: การเมืองการปกครอง การเมือง ระหว่างประเทศ วิทยาศาสตร์และเทคโนโลยี/สิ่งแวดล้อม กฎหมาย การศึกษา สาธารณสุข แรงงาน ข่าวต่างประเทศ จิตวิทยา ความรู้ทั่วไป เศรษฐกิจในประเทศ เศรษฐกิจระหว่างประเทศ การตลาด-ธุรกิจ ธุรกิจ การค้า ธุรกิจอสังหาริมทรัพย์ สาธารณูปโภค เทคโนโลยีสารสนเทศ อาชญากรรม เกษตรกรรม ศิลปวัฒนธรรม/สื่อมวลชน/ภูมิปัญญา ชาวบ้าน ศาสนาและความเชื่อ บันเทิง ข่าวกีฬา พระราชกรณียกิจ/ข่าว สังคม/บุคคล และ การท่องเที่ยว

🖎 หนังสือพิมพ์ที่เป็นแหล่งข่าวจำนวน 23 ชื่อ ได้แก่ กรุงเทพธุรกิจ ข่าวสด ฐานเศรษฐกิจ เดลินิวส์ ไทยโพสต์ ไทยรัฐ แนวหน้า บ้านเมือง ประชาชาติธุรกิจ ผู้จัดการรายวัน ผู้จัดการรายสัปดาห์ มติชน โลกวันนี้ สยามโพสต์ สยามรัฐ สยามธุรกิจ คมชัดลึก อาทิตย์วิเคราะห์ เนชั่น (The Nation) บางกอกโพสต์ (Bangkok Post) โพสต์ทูเดย์ เทเลคอม เจอนัล และ บิสสิเนสไทย

หากต้องการติดตามความเคลื่อนไหวเรื่องใดเรื่องหนึ่ง 3 ้อย่างต่อเนื่อง สามารถกำหนดให้ระบบทำการสืบคันข่าว ประจำวันให้โดยอัตโนมัติ โดยคลิก ที่ เพิ่ม Profiles จะปรากฏหน้าต่างให้ กำหนดเงื่อนไขตามที่ต้องการ ดัง ตัวอย่าง

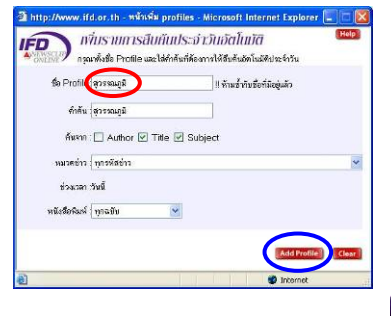

Automatic Daily Search (Help) 1.<u>สมุนไพร</u> 0 clips 🔀 2.<u>ท่องเทียว...</u> 0 clips 😫 (พิม Profiles (• Download All

เมื่อกำหนดเงื่อนไข เรียบร้อยแล้ว ให้คลิก ที่ปุ่ม <mark>(Add Profile)</mark> เพื่อ จัดเก็บ

เมื่อต้องการเรียกดูข่าว ให้คลิกที่ชื่อ ของ Profile ที่ต้องการ หาก ต้องการลบ Profile ให้คลิกที่ 💴 ข้างท้าย Profile นั้น ดังตัวอย่าง Automatic Daily Search [Help] 1.<u>สมหรัพร์</u> 0 clips 🔀 2.<u>ท่องเที่ยว...</u> 0 clips 🔀 3.สุวรรณภูมิ 17 clips 😫 โม เพิ่ม Profiles 1 Download All

## การเรียกดู/สั่งพิมพ์/จัดเก็บภาพข่าว

ตัวอย่างแสดงผลลัพธ์ที่ได้จากการค้นหาเรื่องรางวัลโนเบล หรือ nobel prize ดังนี้

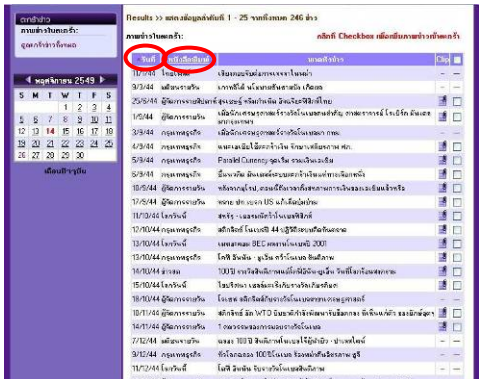

หากต้องการให้จัดเรียงวันที่จากล่าสุดย้อนหลังกลับไป หรือต้องการ ให้จัดเรียงตามตัวอักษรของรายชื่อหนังสือพิมพ์ ให้คลิกที่ <u>รับกี</u>หรือ <u>ยนังสอตมบั</u>ตามลำดับ เช่น เลือกให้เรียงตามวันที่ ระบบจะ จัดเรียงผลลัพธ์ใหม่ ดังนี้

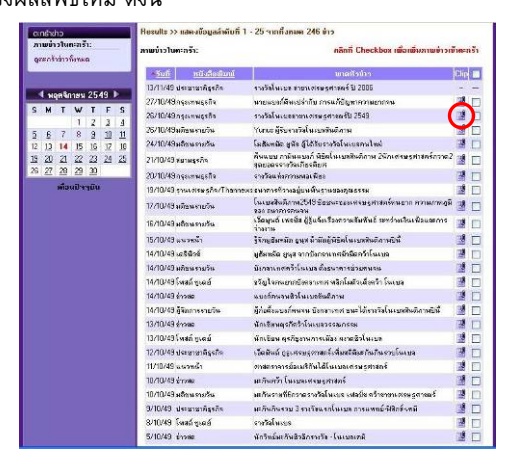

เรียกดูภาพข่าวที่ต้องการ โดยคลิกที่ 🔡 ท้ายหัวข้อข่าวที่ ต้องการ จะพบภาพข่าว ดังตัวอย่าง

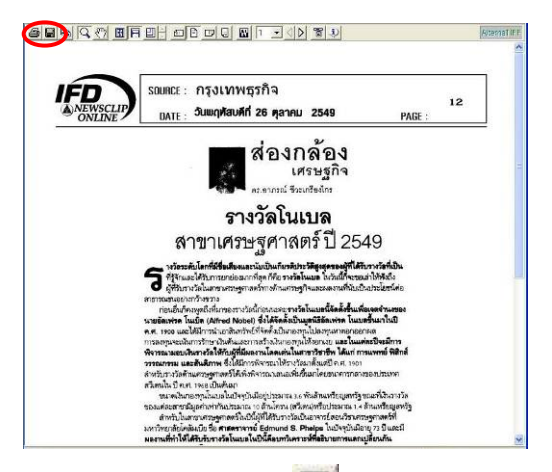

ที่หน้าจอแสดงภาพข่าวให้เลือก 🗐 เพื่อจัดเก็บเป็นไฟล์ เลือก 🎒 หรือ เลือกจากเมนู File → Print เพื่อสั่งพิมพ์ผล ออกทางเครื่องพิมพ์

หากต้องการคัดเลือกหัวข้อข่าวไว้เพื่อเรียกดูภาพข่าวทีเดียวใน ภายหลัง ก็สามารถทำได้ โดยการคลิกที่กรอบสี่เหลี่ยมด้านหลังข่าวที่ ต้องการเพื่อทำเครื่องหมาย II จากนั้นคลิกที่ Add เพื่อเก็บภาพ ข่าวในตะกร้า ดังตัวอย่าง

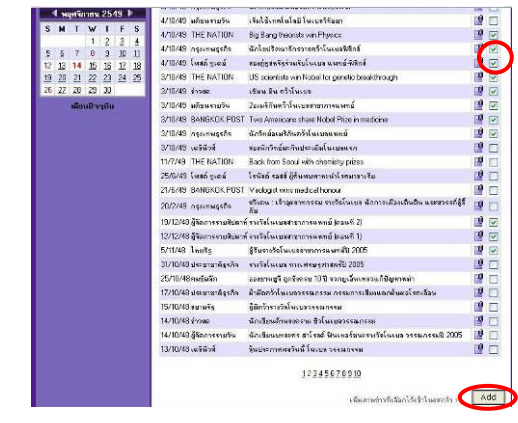

เมื่อต้องการดูข่าวที่เลือกไว้ ให้คลิกที่หัวข้อ จุตะกร้าข่าวทั้งหมด จะพบรายการข่าวที่เลือก ไว้ ดังนี้

ຕະກຣ້າຍ່າວ ການນໍ່າວໃນຕະກຣ້າ: ດູທະກຣ້ານ່າວກັ້งหมด

07-115/1871) राज्यप्रियक 1 (Class क) 3 रहा Clas

|        |                          |                                                                                       | Chp            |   |
|--------|--------------------------|---------------------------------------------------------------------------------------|----------------|---|
| /10/49 | มพิธรราชวิษ              | โมฮังพลัก ถูงัส ผู้ได้รับรางวังโนเบรคนใจป                                             | 10             | 1 |
| /10/49 | สยาพธุรกิจ               | ຕໍ່ພະບຸບ ກາສົນແບບກໍ່ ທີ່ສິກໂທບແຈ້ນສຶການ 26ກະການຊາກາລະກາກລ2ຊຸລຍລ<br>ລະກາດກໍລະກັບເສັ້ມຕ | P.             | 1 |
| /10/49 | มสีธนจายวัน              | โพเบลสิทธิภาพ2549 มีของสระเกรษฐกาสตร์กระบาก การแกลอูดีของ<br>รหากรรรงสม               |                | V |
| /10/49 | ฐาน<br>เสรยฐกิจ/Thannexx | ระเขางที่วารอยู่บนพื้นฐานของสุดธรรม                                                   | P <sup>0</sup> | V |
| /10/49 | มพิธพรายวัฒ              | เลื่ออยุหม์ เฟลป์ฟ ผู้รู้แจ้งเรื่องความสัมพัพธ์ จะหว่างเงินเพื่อและการว่างกาม         | -0             | 1 |
| /10/49 | แนวหน้า                  | รู้จักษุฮัมหลัด อูนุร อำเร็ดผู้พิชิลโนเบลสินติภาพยิเรื่                               | 19             | V |
| 10/49  | THE NATION               | Big Bang theorists win Physics                                                        | 0              | 2 |
| 10/49  | กรุงเทพธุรกิจ            | ฉักไรปรัดมาจักรวาดกว่าในเบลซิริกร์                                                    | 10             | V |
| 10/49  | โพรด์ บูเฉย์             | สองรู่หูสหรัฐร้วมรับโพงบร และสำหิชิกส์                                                | 0              | 1 |
| 10/49  | THE NATION               | US scientists win Nobel for genetic breakthrough                                      | 19             | Y |
| 10/49  | insaa                    | เชียน อีน คว้าโนเบล                                                                   | 0              | 1 |
| 10/49  | มสีขณรายวัฒ              | 2ละมริกันคร้าโหะบอสาราการแพทส์                                                        | 0              | 2 |
| 10/49  | BANGKOK POST             | Two Americane share Nobel Prize in medicine                                           | 0              | 1 |
| 10/49  | กรุงเทพธุรกิจ            | ຜັກຈີກນໍ່ລະພຣີກັນກວ້າໂພະນະພາກນ໌                                                       | .0             | 2 |
| /12/48 | สู่รับการรามสังเอาท์     | ราะวัลโนเมลสาราการณหาย์ (คลนดี 2)                                                     | 10             | 7 |
| /12/48 | สู่รักการรายสัมดาพ์      | ราะวัลโนเมลสาราการแจทธ์ (แรมกี 1)                                                     | -0             | V |
| 11/48  | Inuts                    | ผู้สืบสารวิชโละบอสกลาการและหลัง 2005                                                  | 10             | 1 |

หากต้องการ download ภาพข่าวทั้งหมดในครั้ง เดียว โดยไม่ต้องดูทีละ รายการ ให้คลิกที่ <sup>Clips</sup> จะปรากฏหน้าต่าง ให้เลือก open เพื่อดูภาพข่าว (เป็น zip file ต้อง unzip) หรือ เลือก save เพื่อจัดเก็บเป็น ไฟล์

🖎 เมื่อออกจากการใช้งานข่าวที่เลือกไว้ในตะกร้าจะถูกลบทิ้ง ไม่เก็บไว้ การออกจากระบบ

เมื่อเลิกใช้งาน ให้คลิกที่ **รเรล out** หรือปิดเบราว์เซอร์ เพื่อ ออกจากระบบ หากไม่ได้ SIGN OUT เพื่อออกจากระบบและ ไม่มีการใช้งานติดต่อกันนาน 15 นาที ระบบจะตัดการติดต่อ โดยอัตโนมัติ